How to check your service hours.

Log into your Team Unify on a computer.

On Deck will only show sign ins that occurred on the ipad. It will not show any manually entered jobs worked.

- 1. From the left navigation menu, click **Events & Competition > Event & Job Reports**.
- 2. Click Job Signup Report for My Account.
- 3. Enter your date range in the "Jobs Signed Up In This Period" boxes.
- 4. Click Search.
- 5. The events that you've signed up for will appear, and you'll be able to view:
  - The event title.
  - The date/time of the job.
  - The slot.
  - How many credits you'll receive.
  - The job name/notes.